### 2. SETUP

# **1. AUDIO SETTINGS**

### HD Radio<sup>™</sup> SYSTEM SETTINGS

HD Radio<sup>™</sup> system can be set using the procedure outlined below.

1 Press the "MENU" button on the Remote Touch.

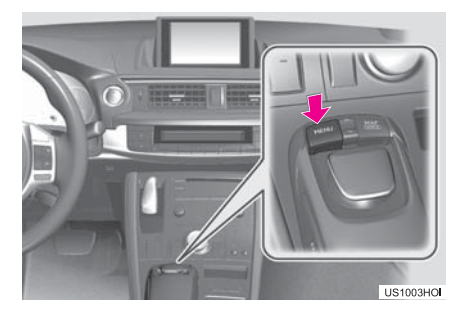

2 Select "Setup".

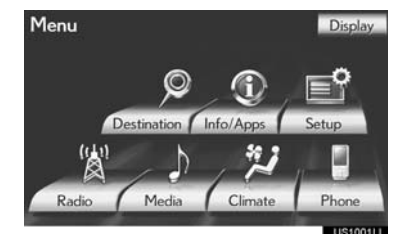

3 Select "Audio".

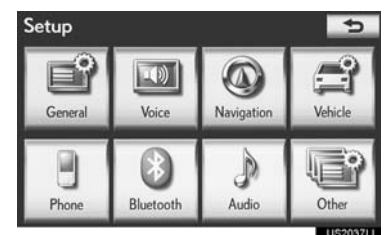

4 Select "HD Radio Settings".

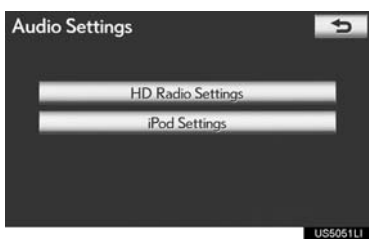

5 Select "HD Radio/Analog Setting".

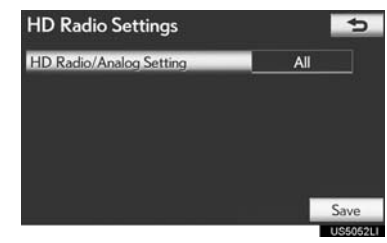

6 Select the item to be set.

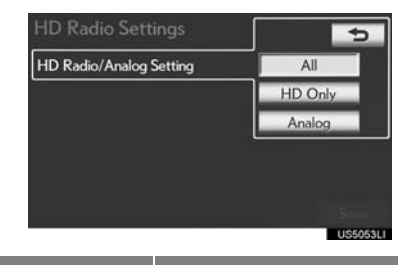

| ~      |
|--------|
| $\sim$ |
| ē      |
| ō      |
| Š      |
| _      |
|        |
| Ē      |
| 0      |
| SX     |
| Ś      |
| Ш      |
| Z      |

5

|               | U\$5053LI                                                  |
|---------------|------------------------------------------------------------|
| Screen button | Function                                                   |
| "All"         | Select to receive both ana-<br>log and digital broadcasts. |
| "HD Only"     | Select to receive only digi-<br>tal broadcasts.            |
| "Analog"      | Select to receive only ana-<br>log broadcasts.             |

7 Select "Save".

#### 2. SETUP

## iPod SETTINGS

iPod can be set using the procedure outlined below.

#### COVER ART DISPLAY SETTINGS

When the track currently being played has cover art data, it can be displayed.

1 Press the "MENU" button on the Remote Touch.

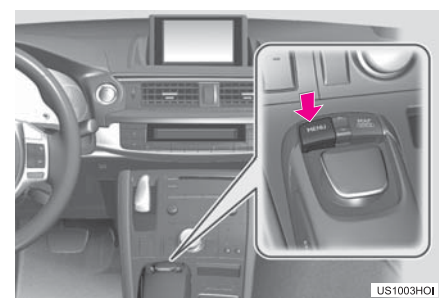

2 Select "Setup".

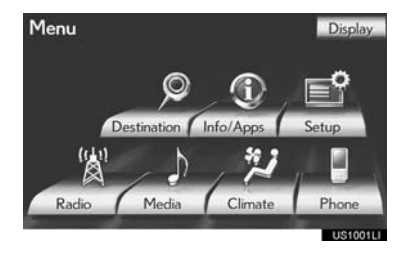

**3** Select "Audio".

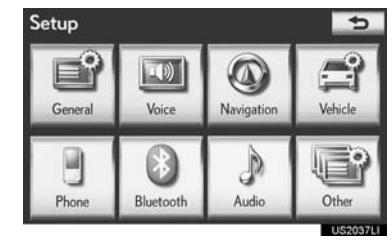

4 Select "iPod Settings".

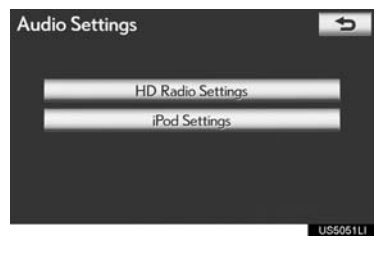

5 Select "Display Cover Art".

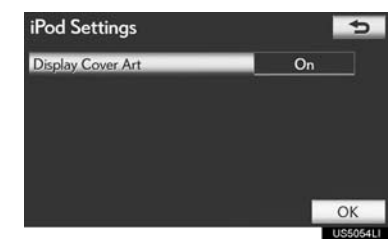

6 Select "On" or "Off".

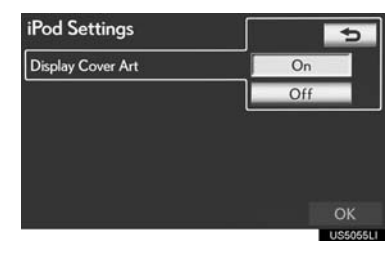